# FICHE PRATIQUE

www.marchespublics.nc

# **CREATION D'UTILISATEUR**

| Réf.                 | Version | Date de la version | Auteur                            |
|----------------------|---------|--------------------|-----------------------------------|
| n°01/DAPM/SAM/CelDém | 1.0     | 26/01/2017         | Assistance.marchespublics@gouv.nc |

### 1 – OBJET DU DOCUMENT

Cette fiche pratique décrit comment se connecter pour la première fois sur le site <u>www.marchespublics.nc</u>, et créer un compte d'utilisateur pour pouvoir accéder aux consultations et télécharger les DCE et soumissionner en ligne.

### **CREATION D'UTILISATEUR**

#### 1.1. Se connecter au site

#### https://www.marchespublics.nc/

#### 1.2. Le pas à pas

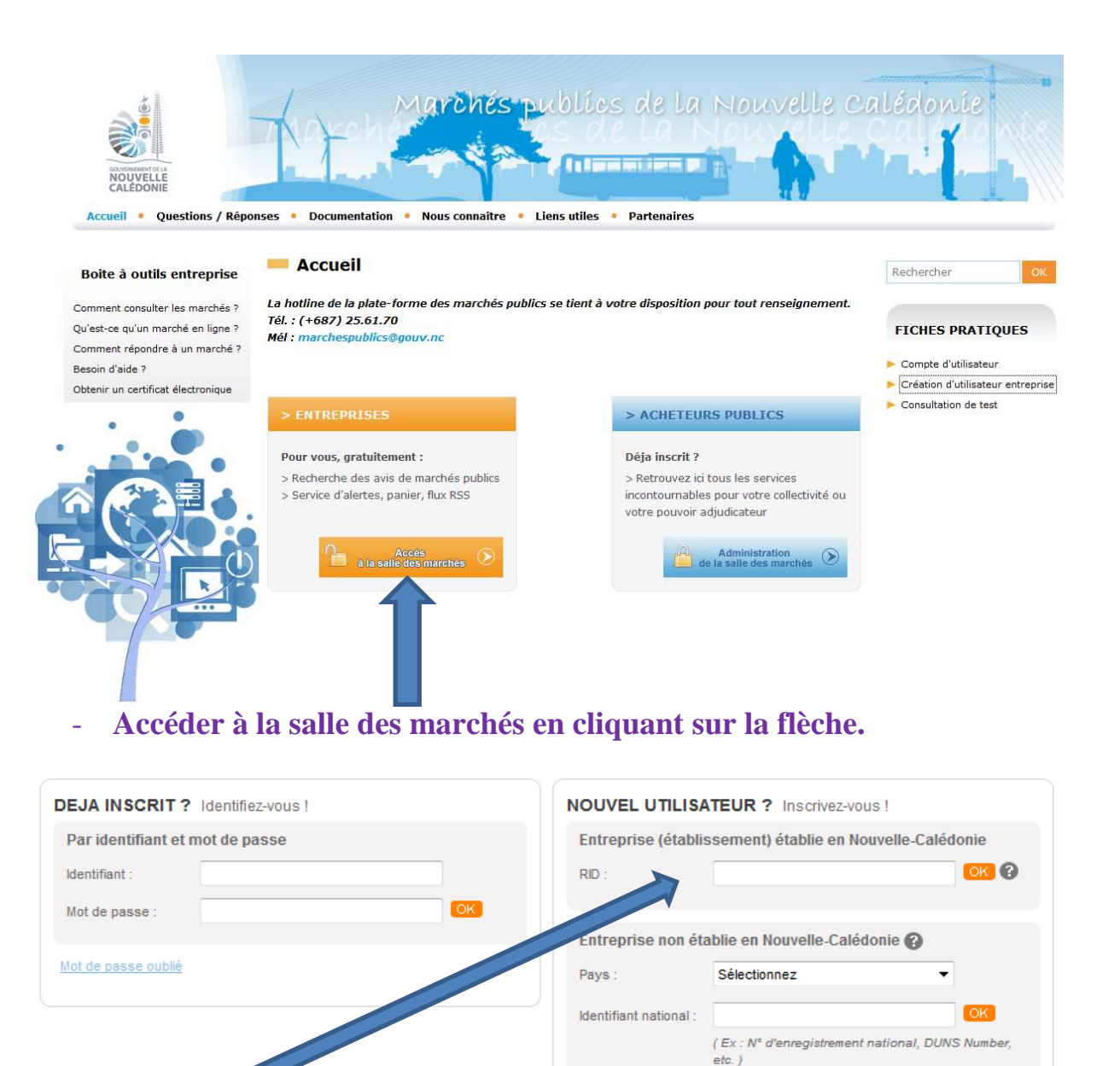

- Inscrire le numéro de Ridet/Patente pour les entreprises établies en Nouvelle-Calédonie.

## - Pour les entreprises hors territoire, sélectionner le pays et l'identifiant national.

Accueil > Inscription

| Mon compte entreprise    | Le symbole * indique les champs o       |  |  |  |
|--------------------------|-----------------------------------------|--|--|--|
| Entreprise               |                                         |  |  |  |
| Raison sociale* :        | Anima'test                              |  |  |  |
| Code APE / NAF / NACE* : | 122 Z En savoir plus (nouvelle fenêtre) |  |  |  |
| RID* :                   | 521694                                  |  |  |  |
| Forme juridique* :       | SARL 👻                                  |  |  |  |
| Lieu d'établissement :   | Nouvelle-Calédonie                      |  |  |  |

#### Remplir les données demandées relatives à votre entreprise ou \_ patente, les cases suivies d'une \* doivent impérativement être complétées.

|                                                                                           | Établ                      | tablissements              |                 |        |                                    |          |  |
|-------------------------------------------------------------------------------------------|----------------------------|----------------------------|-----------------|--------|------------------------------------|----------|--|
| Veuillez sélectionner l'établissement auquel vous êtes rattaché.  Nombre de résultats : 1 |                            |                            |                 |        |                                    |          |  |
|                                                                                           |                            |                            |                 |        |                                    |          |  |
|                                                                                           |                            | Code<br>établissement<br>▼ | Siège<br>social | Voie * | CP <sup>▼</sup> Ville <sup>▼</sup> | Actions  |  |
|                                                                                           | ۲                          | 694                        | 0               | BP 27  | 98800 Nouméa                       | <b>1</b> |  |
|                                                                                           | + Ajouter un établissement |                            |                 |        |                                    |          |  |
|                                                                                           |                            |                            |                 |        |                                    |          |  |
|                                                                                           |                            |                            |                 |        |                                    |          |  |

#### MON COMPTE PERSONNEL

| Mes informations persor           | nelles            |                              |          |               |  |  |
|-----------------------------------|-------------------|------------------------------|----------|---------------|--|--|
| Nom* :                            | SAMINE            | Téléphone * :                | 29 61 06 |               |  |  |
| Prénom* :                         | Tania             | Fax :                        |          |               |  |  |
| Adresse électronique * :          | s.tania@gmail.com |                              |          |               |  |  |
| Mes informations d'identification |                   |                              |          |               |  |  |
| Identifiant* :                    | animatest         |                              |          |               |  |  |
| Mot de passe* :                   | •••••             | Confirmation mot de passe* : | •••••    |               |  |  |
|                                   |                   |                              |          |               |  |  |
|                                   |                   |                              |          |               |  |  |
|                                   |                   |                              |          |               |  |  |
| Annuler                           |                   |                              |          | Enregistrer 🕨 |  |  |

- Bien noter votre mot de passe qui vous sera demandé à chaque tentative de connexion puis enregistrer les données.

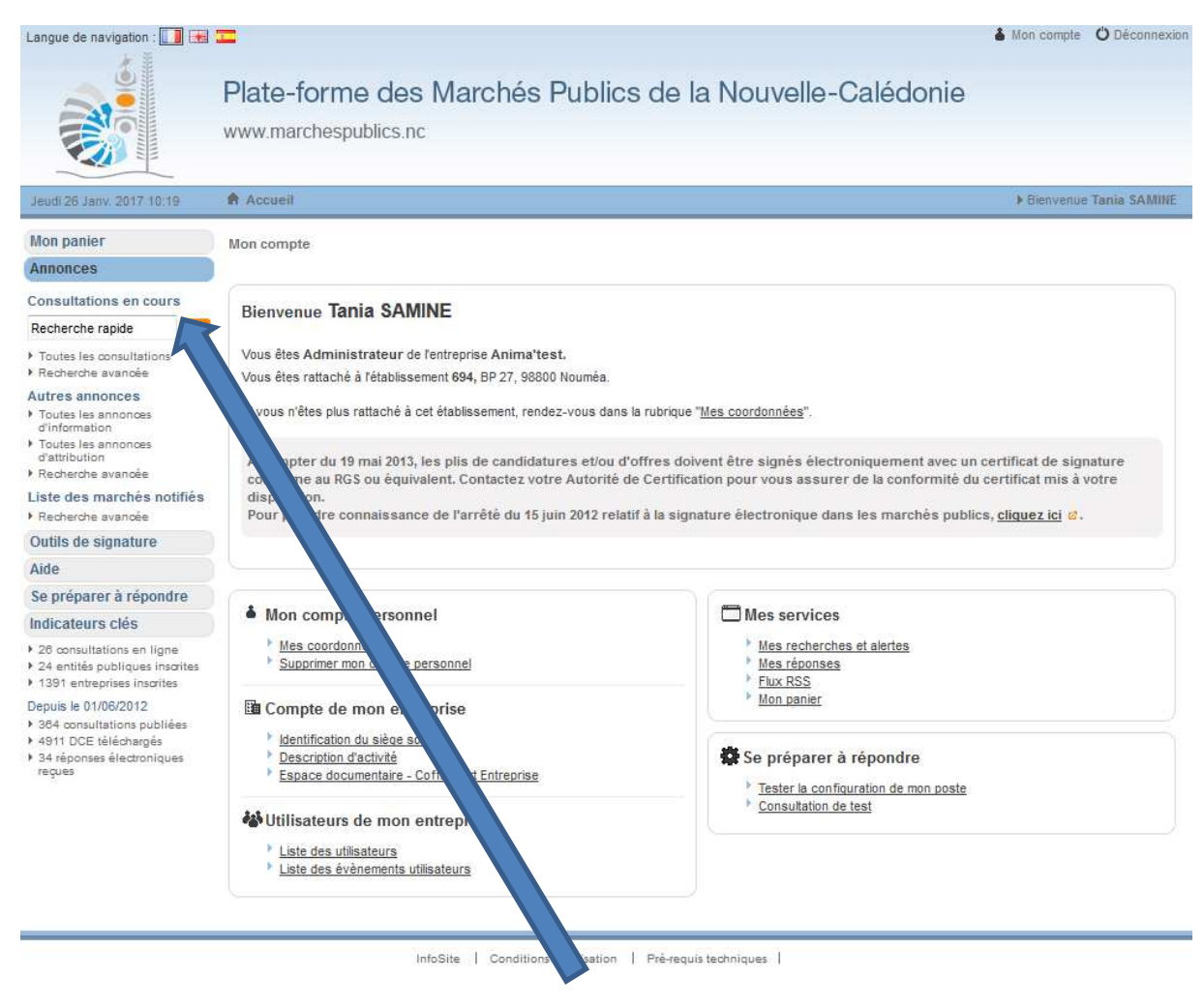

- Ainsi votre compte est créé et vous recevrez un mail de confirmation. Vous pouvez maintenant accéder aux différentes consultations.

# **2 – AUTRES INFORMATIONS**

Consulter les fiches pratiques pour des explications sur d'autres sujets.